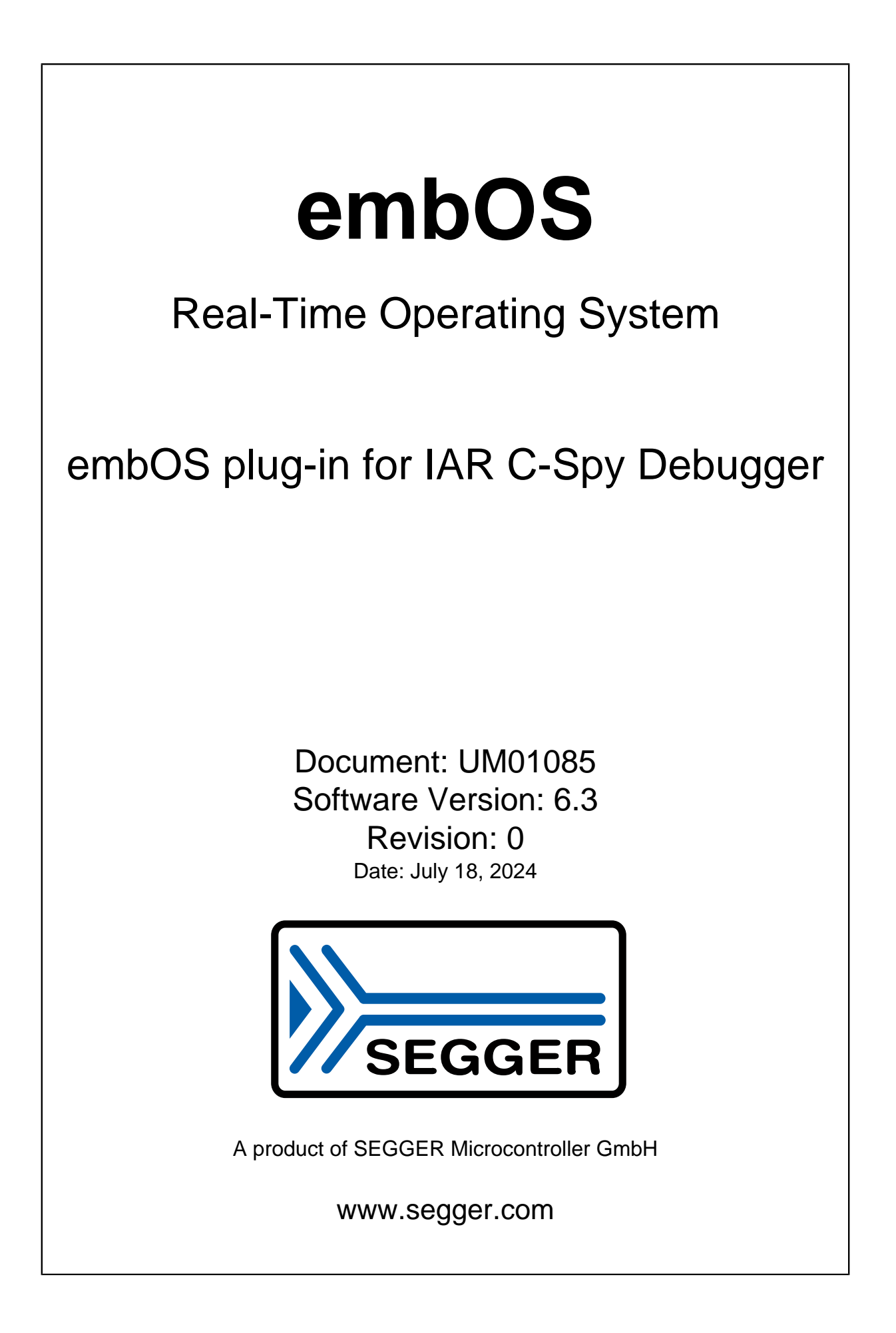

#### Disclaimer

The information written in this document is assumed to be accurate without guarantee. The information in this manual is subject to change for functional or performance improvements without notice. SEGGER Microcontroller GmbH (SEGGER) assumes no responsibility for any errors or omissions in this document. SEGGER disclaims any warranties or conditions, express, implied or statutory for the fitness of the product for a particular purpose. It is your sole responsibility to evaluate the fitness of the product for any specific use.

#### **Copyright notice**

You may not extract portions of this manual or modify the PDF file in any way without the prior written permission of SEGGER. The software described in this document is furnished under a license and may only be used or copied in accordance with the terms of such a license.

© 2005-2024 SEGGER Microcontroller GmbH, Monheim am Rhein / Germany

#### Trademarks

Names mentioned in this manual may be trademarks of their respective companies.

Brand and product names are trademarks or registered trademarks of their respective holders.

#### **Contact address**

SEGGER Microcontroller GmbH

Ecolab-Allee 5 D-40789 Monheim am Rhein

Germany

| Tel.      | +49 2173-99312-0       |
|-----------|------------------------|
| Fax.      | +49 2173-99312-28      |
| E-mail:   | $support@segger.com^*$ |
| Internet: | www.segger.com         |

<sup>\*</sup>By sending us an email your (personal) data will automatically be processed. For further information please refer to our privacy policy which is available at https://www.segger.com/legal/privacy-policy/.

#### **Manual versions**

This manual describes the current software version. If you find an error in the manual or a problem in the software, please inform us and we will try to assist you as soon as possible. Contact us for further information on topics or functions that are not yet documented.

Print date: July 18, 2024

| Software | Revision | Date   | Ву    | Description                                                            |
|----------|----------|--------|-------|------------------------------------------------------------------------|
| 6.3      | 0        | 240718 | MC    | New plug-in versions 9.10.6.3, 9.30.6.3 and 9.40.6.3.                  |
| 6.2      | 0        | 230622 | ММ    | New plug-in versions 9.10.6.2, 9.30.6.2 and 9.40.6.2.                  |
| 6.1      | 0        | 230505 | MM/TS | Updated to latest version.                                             |
| 6.0      | 0        | 230315 | ММ    | Initial manual version.<br>New plug-in versions 9.10.6.0 and 9.30.6.0. |

## About this document

#### Assumptions

This document assumes that you already have a solid knowledge of the following:

- The software tools used for building your application (assembler, linker, C compiler).
- The C programming language.
- The target processor.
- DOS command line.

#### How to use this manual

This manual explains all the functions and macros that the product offers. It assumes you have a working knowledge of the C language. Knowledge of assembly programming is not required.

#### Typographic conventions for syntax

This manual uses the following typographic conventions:

| Style          | Used for                                                                                                    |
|----------------|----------------------------------------------------------------------------------------------------|
| Body           | Body text.                                                                                                    |
| Keyword        | Text that you enter at the command prompt or that appears on the display (that is system functions, file- or pathnames). |
| Parameter      | Parameters in API functions.                                                                                             |
| Sample         | Sample code in program examples.                                                                                         |
| Sample comment | Comments in program examples.                                                                                            |
| Reference      | Reference to chapters, sections, tables and figures or other doc-<br>uments.                                             |
| GUIElement     | Buttons, dialog boxes, menu names, menu commands.                                                                        |
| Emphasis       | Very important sections.                                                                                                 |

## **Table of contents**

| 1 | Intro                                                                                               | duction                                                                                                    | .8               |
|---|----------------------------------------------------------------------------------------------------|----------------------------------------------------------------------------------------------------|------------------|
|   | 1.1<br>1.2<br>1.3                                                                                   | embOS<br>IAR Embedded Workbench<br>embOS C-Spy Plug-in                                                                                                    | 9<br>9<br>9      |
|   | 1.4                                                                                                 | 1.3.1 Version Scheme and C-Spy Versions<br>Supported Embedded Workbench variants                                                                                                    | 9<br>9           |
| 2 | Insta                                                                                               | Ilation1                                                                                                    | 0                |
|   | 2.1<br>2.2                                                                                          | Installation                                                                                                    | .1<br>.2         |
| 3 | Getti                                                                                               | ng Started1                                                                                                    | 3                |
|   | 3.1<br>3.2<br>3.3<br>3.4<br>3.5<br>3.6<br>3.7<br>3.8<br>3.9<br>3.10<br>3.11<br>3.12<br>3.13<br>3.14 | Overview13.1.1embOS C-Spy Plug-in Menu13.1.2embOS-Ultra1Task List1Software Timers1Mailboxes1Queues2Mutexes2Semaphores2Readers-writer Locks2Watchdogs2System Information2Settings2About3 | 4445890123456780 |
| 4 | Supp                                                                                                | oort                                                                                                    | 51               |
|   | 4.1                                                                                                 | Contacting support                                                                                                    | ;2<br>;2         |

# Chapter 1 Introduction

#### 1.1 embOS

Since 1992, embOS has been the preferred RTOS choice for engineers in the embedded market. It offers ease-of-use and guarantees 100% deterministic real-time operation for any embedded device. This real-time operating system is highly portable and fully source-compatible on all platforms, making it easy to port applications to different cores. Tasks can easily be created and safely communicate with each other, using communication mechanisms such as semaphores, mailboxes, and events.

### 1.2 IAR Embedded Workbench

IAR Embedded Workbench is a set of development tools for building and debugging embedded applications. It provides a completely integrated development environment that includes the C-SPY debugger which is used by the embOS C-Spy plug-in to retrieve all information from the target.

#### 1.3 embOS C-Spy Plug-in

SEGGER's embOS C-Spy plug-in for IAR Embedded Workbench, or just "embOS plug-in", provides embOS-awareness during debug sessions. This enables you to inspect the state of several embOS primitives such as the task list, queues, mutexes, semaphores, readers-writer locks, mailboxes, software timers, memory pools, event objects, watchdogs, and major system variables.

#### 1.3.1 Version Scheme and C-Spy Versions

The embOS plug-in is available in various versions. Each version was built for a specific C-Spy version. The specific C-Spy version a plug-in was built for can be determined by taking a look at the plug-in's version number. The version number has the form x.x.y.y.

x and  $\mathbf{x}$  specify the major and minor C-Spy version the plug-in was built for.  $\mathbf{y}$  and  $\mathbf{y}$  specify the major and minor version of the embOS plug-in for a specific C-Spy version.

#### 1.4 Supported Embedded Workbench variants

The following plug-ins are available and have been tested with the listed versions of IAR's Embedded Workbench:

| embOS Port     | IAR Embedded Workbench Version                                             | Compatible<br>Plug-In version    |
|----------------|----------------------------------------------------------------------------|----------------------------------|
| ARM / Cortex-M | ≥ 9.10 and $\leq$ 9.20<br>≥ 9.30 and $\leq$ 9.32<br>≥ 9.40 and $\leq$ 9.60 | 9.10.6.3<br>9.30.6.3<br>9.40.6.3 |
| RL78           | = 5.10                                                                     | 9.30.6.3                         |
| RX             | = 5.10                                                                     | 9.40.6.3                         |

## Chapter 2 Installation

## 2.1 Installation

Typically, there is no installation required since the IAR Embedded Workbench comes with the plug-in already pre-installed. In case you want to update the plug-in to a more recent version, however, you would need to replace two files that are located within the Embedded Workbench installation directory with the respective files from the embOS C-Spy plug-in package. The Embedded Workbench installation directory should resemble the following structure:

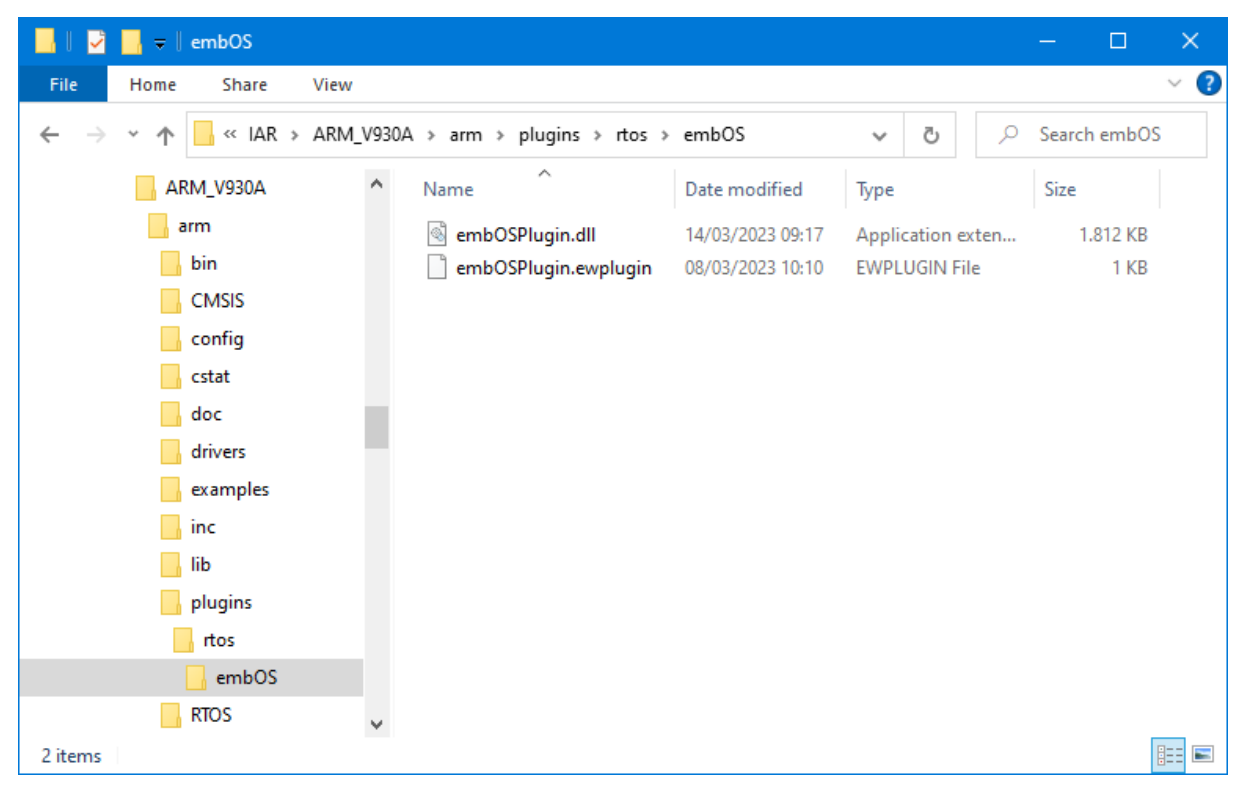

If appropriate folders do not yet exist with your installation, you should create a directory called embos within the CPU specific folder plugin\rtos\, and subsequently copy the files from the embOS C-Spy plug-in package into that folder. Note that IAR Embedded Workbench must not be running during the update process.

#### Note

Before replacing any files already found in the plugin\rtos\emboss folder of the IAR
Embedded Workbench, you may want to backup these files. You should also check
the version number of the plug-in inside embossPlugin.ewplugin. Therein, the version
number is shown as the last entry and looks like follows:

<version>9.30.6.0</version>

It is not recommended to replace the plug-in with a plug-in which was built for another C-Spy version. The first two parts of the version number, here 9.30, indicate the C-Spy version the plug-in was built for. For more information about the version scheme, please refer to *Version Scheme and C-Spy Versions* on page 9.

## 2.2 Configuration

By default, embOS start projects have the embOS C-Spy plug-in enabled upon project load. The plug-in may be explicitly disabled, individually for each project configuration, in the debugger section of the project options:

| Category:       Factory Settings         General Options       Static Analysis         Runtime Checking       C/C++ Compiler         Assembler       Output Converter         Custom Build       Build Actions         Linker       Select plugins to load:         Debugger       Simulator         CADI       SEGGER embOS         Odigut Converter       Description:         RTOS awareness for SEGGER embOS         Inik/J-Trace       Location:         TI Stellaris       Nu+Link         Pemicro       ST-LINK         TI MSP +FET       It MSP +FET         TI XDS       9.30.6.0 | Options for node "Start_CMS                                                                                                    | IS_Simulator"                                        |                                                        |                                   |                                     |                 | ×                |
|----------------------------------------------------------------------------------------------------|----------------------------------------------------------------------------------------------------|------------------------------------------------------|--------------------------------------------------------|-----------------------------------|-------------------------------------|-----------------|------------------|
| CMSIS DAP<br>GDB Server<br>I-jet<br>J-Link/J-Trace<br>TI Stellaris<br>Nu-Link<br>PE micro<br>ST-LINK<br>Third-Party Driver<br>TI MSP-FET<br>TI XDS<br>RTOS awareness for SEGGER embOS<br>Location: C:\tool\C\IAR\ARM_V930A\arm\plugins\tos\embOS\embOS\embo<br>Segger Microcontroller<br>Version: 9:30.6.0                                                                                                    | Options for node "Start_CMS<br>Category:<br>General Options<br>Static Analysis<br>Runtime Checking<br>C/C++ Compiler<br>Assembler<br>Output Converter<br>Custom Build<br>Build Actions<br>Linker<br>Debugger<br>Simulator<br>CAD | IS_Simulator"<br>Setup Downloa<br>Select plugins to  | d Images Mu<br>Ioad:<br>bOS                            | lticore                           | Extra Options                       | Plugins         | Factory Settings |
|                                                                                                    | CNDI<br>CMSIS DAP<br>GDB Server<br>I-jet<br>J-Link/J-Trace<br>TI Stellaris<br>Nu-Link<br>PE micro<br>ST-LINK<br>Third-Party Driver<br>TI MSP-FET<br>TI XDS                                                                       | Description:<br>Location:<br>Originator:<br>Version: | RTOS aware<br>C:\tool\C\IA<br>Segger Micro<br>9.30.6.0 | eness for<br>R\ARM.<br>Docontroll | r SEGGER emb<br>_V930A\arm\pl<br>er | OS<br>ugins\tos | s\embOS\emb      |

# Chapter 3 Getting Started

#### 3.1 Overview

#### 3.1.1 embOS C-Spy Plug-in Menu

The the embOS C-Spy plug-in is accessible via the "embOS" menu item in the IAR Embedded Workbench menu bar. The "embOS" menu is only available if the plug-in is enabled in the project options.

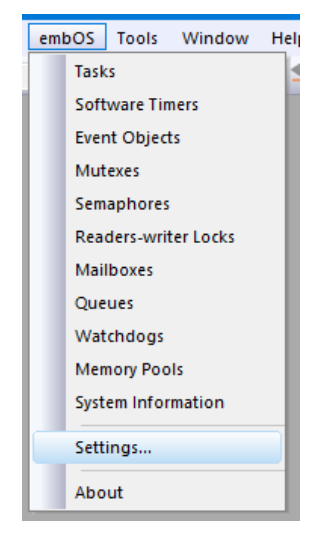

From the menu you may activate the individual windows that provide embOS related information. The sections below describe these individual windows. The amount of information available depends on the embOS build used during debugging. A Release build, for instance, will not show any information about semaphores, queues, event objects, or mailboxes.

#### 3.1.2 embOS-Ultra

Please note that some information might be displayed differently with embOS-Ultra. Time related values are converted from cycles into milliseconds, but timeouts only show the point in time the timeout expires and not the remaining time. This is because the system time stored internally is not up to date when the debug session is halted, as it is only updated by embOS when it is required by the application. Therefore, the system time displayed in the System Information window also does not display the current system time, but the last time the system time was updated.

#### 3.2 Task List

| Tasl | ß    |            |                   |                                                          |         |                      |           |            | ×      |
|------|------|------------|-------------------|----------------------------------------------------------|---------|----------------------|-----------|------------|--------|
| *    | Prio | ld         | Name              | Status                                                   | Timeout | Stack info           | Run count | Time slice | Events |
|      | 100  | 0x2000205C | HP Task           | Delayed                                                  | 9 (10)  | 264/512 @ 0x20001410 | 1         | 0/2        | 0x0    |
|      | 75   | 0x20002190 | MP Task           | Delayed                                                  | 1 (2)   | 296∕512 @ 0x20001610 | 2         | 0/2        | 0x0    |
| •    | 65   | 0x20002238 | Eval Task         | Ready                                                    |         | 264/512 @ 0x20001A10 | 2         | 0/2        | 0x0    |
|      | 60   | 0x200021E4 | LP Task           | Ready                                                    |         | 312/512 @ 0x20001810 | 4         | 0/2        | 0x0    |
|      | 7    | 0x20001DB4 | Background Task 5 | Waiting for message in Mailbox 0x200024B4 (Mailbox 1)    |         | 296/512 @ 0x20000A10 | 1         | 0/2        | 0x0    |
|      | 6    | 0x20001D60 | Background Task 4 | Waiting for message in Queue 0x2000242C (Queue 0)        |         | 296/512 @ 0x20000810 | 1         | 0/2        | 0x0    |
|      | 5    | 0x20001D0C | Background Task 3 | Waiting for Event Object 0x2000252C (Event 0)            |         | 288/512 @ 0x20000610 | 1         | 0/2        | 0x0    |
|      | 4    | 0x20001CB8 | Background Task 2 | Waiting for Memory Pool 0x20002450 (MemPool 0)           |         | 288/512 @ 0x20000410 | 1         | 0/2        | 0x0    |
|      | 3    | 0x20001C64 | Background Task 1 | Waiting for Semaphore 0x200023AC (Readers-writer lock 2) |         | 304/512 @ 0x20000210 | 1         | 0/2        | 0x0    |
|      | 2    | 0x20001C10 | Background Task 0 | Waiting for Mutex 0x2000250C (Mutex 0)                   |         | 288/512 @ 0x20000010 | 1         | 0/2        | 0x0    |
|      | Idle |            |                   |                                                          |         |                      |           |            |        |
|      |      |            |                   |                                                          |         |                      |           |            |        |

| Column     | Description                                                                                                    |
|------------|----------------------------------------------------------------------------------------------------|
| *          | A green arrow points at the task that is currently executed.                                                                                                    |
| Prio       | The priority of the task.                                                                                                    |
| Id         | The task control block address that uniquely identifies a task.                                                                                                    |
| Name       | If available, the task name is shown here.                                                                                                    |
| Status     | The task status as a short text. If the task is waiting for an OS object (e.g. semaphore), the object's type and control block address is given and, in paranthesis, the object's identifier (if any).                                                                            |
| Timeout    | If a task is blocked with timeout, this column shows the remaining<br>timeout value in system ticks and, in parenthesis, the system time at<br>which the timeout will expire. With embOS-Ultra only the system time<br>in milliseconds at which the timeout will expire is shown. |
| Stack info | If available, this column shows the maximum used amount of stack, the total stack size, and the stack's base address which uniquely identifies a task stack.                                                                                                    |
| Run count  | The number of times a task has been activated by the scheduler.                                                                                                    |
| Time slice | If round-robin scheduling is available, this column shows the number<br>of currently remaining time slices and the time slice reload value.                                                                                                    |
| Events     | The event mask of a task.                                                                                                    |

#### 3.2.1 Task Sensitivity

The Source Code window, the Disassembly window, the Register window, the Stack window and the Call Stack window of the C-Spy debugger are task-sensitive for several CPUs. This means that they show the position in the code, the general-purpose registers, the stack content and the call stack of the selected task. By default, the selected task is always the running task, which is the normal behavior of a debugger that the user expects.

You can examine a particular thread by double-clicking on the corresponding row in the window. The selected task will be highlighted in yellow. The C-Spy Debugger rebuilds the call stack and the preserved general-purpose registers of a suspended task.

Every time the CPU is started and halted again or when the Idle-row of the task window is double-clicked, the context of the currently active task is shown again.

The task sensitive source, stack, call stack and register windows are supported for the following CPUs:

- ARM7/ARM9, Cortex-A/R/M
- Renesas RL78

#### 3.2.1.1 Temporary Registers

When selecting a suspended task to show its context, it can be that the content of some registers is not shown in the register window. Hyphens are displayed instead of the register content as shown in the screenshot below. This is because temporary registers might not be available on the task stack of some suspended tasks.

|                         |         |               |                   |                                     |                       |         |            |                     |           |            | ×          |
|-------------------------|---------|---------------|-------------------|-------------------------------------|-----------------------|---------|------------|---------------------|-----------|------------|------------|
| Tas                     | ks      |               |                   |                                     |                       |         |            |                     |           |            | <b>▼</b> × |
| *                       | Prio    | ld            | Name              | Status                              |                       | Timeout | Stack info |                     | Run count | Time slice | Events     |
|                         | 100     | 0x2000205C    | HP Task           | Delaved                             |                       | 9 (10)  | 264/512    | @ 0x2000141         | 1         | 0/2        | 0x0        |
|                         | 75      | 0x20002190    | MP Task           | Delayed                             |                       | 1 (2)   | 296/512    | @ 0x2000161         | ) 2       | 0/2        | 0x0        |
|                         | 65      | 0x20002238    | Eval Task         | Ready                               |                       | . ,     | 264/512    | @ 0x20001A1         | ) 2       | 0/2        | 0x0        |
|                         | 60      | 0x200021E4    | LP Task           | Ready                               |                       |         | 312/512    | @ 0x2000181         | ) 4       | 0/2        | 0x0        |
|                         | 7       | 0x20001DB4    | Background Task 5 | Waiting for message in Mailbox 0x20 | 0024B4 (Mailbox 1)    |         | 296/512    | @ 0x20000A1         | ) 1       | 0/2        | 0x0        |
|                         | 6       | 0x20001D60    | Background Task 4 | Waiting for message in Queue 0x2000 | 242C (Queue 0)        |         | 296/512    | @ 0x2000081         | 1         | 0/2        | 0x0        |
|                         | 5       | 0x20001D0C    | Background Task 3 | Waiting for Event Object 0x2000252C | (Event 0)             |         | 288/512    | @ 0x2000061         | 0 1       | 0/2        | 0x0        |
|                         | 4       | 0x20001CB8    | Background Task 2 | Waiting for Memory Pool 0x20002450  | (MemPool 0)           |         | 288/512    | @ 0x2000041         | ) 1       | 0/2        | 0x0        |
|                         | 3       | 0x20001C64    | Background Task 1 | Waiting for Semaphore 0x200023AC (R | eaders-writer lock 2) |         | 304/512    | @ 0x2000021         | ) 1       | 0/2        | 0x0        |
|                         | 2       | 0x20001C10    | Background Task 0 | Waiting for Mutex 0x2000250C (Mutex | 0)                    |         | 288/512    | @ 0x2000001         | 1         | 0/2        | 0x0        |
|                         | Idle    |               |                   |                                     |                       |         |            |                     |           |            |            |
| Cal                     | l Stack |               |                   | ▼ ×                                 | Registers 1           |         |            |                     |           |            | ▼ ×        |
|                         |         |               |                   |                                     | Find:                 |         | Group:     | Current CPU Registe | rs        |            | ~          |
| 🕈                       | [OS_De  | activated +   | 0x1f]             |                                     | Name                  | Malua   |            | <b>A</b> = -        |           |            |            |
|                         | [05_TA  | SK_Delay + 0: | x43]              |                                     | Name                  | value   |            | ACC                 | ess       |            |            |
|                         | _foo3   |               |                   |                                     | RO                    |         |            | Rea                 | .dWrite   |            |            |
|                         | _foo2   |               |                   |                                     | R1                    |         |            | Rea                 | dWrite    |            |            |
|                         | _foo1   |               |                   |                                     | R2                    |         |            | Rea                 | dWrite    |            |            |
|                         | _foo0   |               |                   |                                     | R3                    |         |            | Rea                 | dWrite    |            |            |
|                         | _MPTas  | k             |                   |                                     | R4                    | 0x2000  | )12060     | Rea                 | dWrite    |            |            |
|                         | [05_St  | artTask + Oxl | Ь]                |                                     | R5                    | 0x0000  | 1.0000     | Rea                 | dwrite    |            |            |
|                         |         |               |                   |                                     | R6                    | Uxcccc  | 5.0006     | Rea                 | dvvrite   |            |            |
|                         |         |               |                   |                                     | R7                    | Oxecco  | 5'0007     | Rea                 | dWrite    |            |            |
|                         |         |               |                   |                                     | R8                    | Uxeeco  | 5.0008     | Rea                 | dWrite    |            |            |
|                         |         |               |                   |                                     | R9                    | Uxecco  | 5.0008     | Rea                 | dvvrite   |            |            |
|                         |         |               |                   |                                     | RIU                   | Uxcccc  | c'000a     | Rea                 | dvvrite   |            |            |
|                         |         |               |                   |                                     | RII                   | Uxecco  | 5.000P     | Rea                 | dvvrite   |            |            |
|                         |         |               |                   |                                     | RIZ                   |         |            | Hea                 | avvrite   |            |            |
|                         |         |               |                   |                                     | # APSR                | Ux6000  | 0.0000     | Rea                 | dvvrite   |            |            |
|                         |         |               |                   |                                     | IPSR .                | 0x0000  | 1.0000     | Rea                 | dvvrite   |            |            |
|                         |         |               |                   |                                     | # EPSR                | 0x0100  | 1.0000     | Rea                 | dvvrite   |            |            |
| PC 0x0000172c ReadWrite |         |               |                   |                                     |                       |         |            |                     |           |            |            |
|                         |         |               |                   |                                     | SP                    | 0x2000  | J'17eU     | Rea                 | dvvrite   |            |            |
|                         |         |               |                   |                                     | TR                    | 0x0000  | J'172d     | Rea                 | dvvrite   |            |            |
|                         |         |               |                   |                                     | H PRIMASK             | 0x0000  | 1.0000     | Rea                 | avvrite   |            |            |
|                         |         |               |                   |                                     | H BASEPRI             | 0x0000  | 1.0000     | Rea                 | avvnite   |            |            |
|                         |         |               |                   |                                     | BASEPRI_MAX           | 0x0000  | 0.0000     | Rea                 | avvrite   |            |            |
|                         |         |               |                   |                                     | FAULTHASK             | 0x0000  | 1.0000     | Rea                 | dvvrite   |            |            |
|                         |         |               |                   | ►                                   | I CONTROL             | 0x0000  | 1.0000     | Rea                 | avvrite.  |            |            |

#### 3.2.1.2 Stack Information

IAR Embedded Workbench's Stack window shows the content of stacks. When the debug session is halted, the Stack window shows the default CSTACK. When double-clicking on a task, the selected task's stack is shown instead. This applies also to the currently running task. The default stack can be shown again by double-clicking the Idle row in the task list.

| ack 1     |                |                        |                                              |                      |           |             |            |            |           |            | -            |
|-----------|----------------|------------------------|----------------------------------------------|----------------------|-----------|-------------|------------|------------|-----------|------------|--------------|
| ackground | Task 5 🗸       |                        |                                              |                      | _         |             |            |            |           |            |              |
| Loc       | ation Data     | Variable               | Value                                        | Туре                 | Frame     | 9           |            |            |           |            |              |
| x2000'    | 05b0 0x1       |                        |                                              |                      |           |             |            |            |           |            |              |
| x2000'    | 05b4 0x2000'1  | d84                    |                                              |                      |           |             |            |            |           |            |              |
| x2000'    | 05b8 0x40      |                        |                                              |                      |           |             |            |            |           |            |              |
| x2000'    | 05bc 0x1889    |                        |                                              |                      |           |             |            |            |           |            |              |
| x2000'    | 05c0 0x0       | WaitList.pNext         | 0x0                                          | OS_WAIT_LIST*        | [1] OS    | _Deactivat  | эP         |            |           |            |              |
| x2000'    | 05c4 0x2000'1  | .d84 WaitList.pPrev    | _Mailbox1 (0x2000'1D84)                      | OS_WAIT_LIST*        | [1] OS    | _Deactivati | эP         |            |           |            |              |
| x2000'    | 05c8 0x2000'1  | .d84 WaitList.pWaitObj | _Mailbox1 (0x2000'1D84)                      | OS_WAIT_OBJ*         | [1] OS    | _Deactivati | эP         |            |           |            |              |
| x2000'    | 05cc 0x2000'1  | .7ъ0 WaitList.pTask    | 0x2000'17B0 (_aTCBBackground + 42            | 0) OS_TASK*          | [1] OS    | _Deactivati | эP         |            |           |            |              |
| x2000'    | 05d0 0x1       |                        |                                              |                      |           |             |            |            |           |            |              |
| x2000'    | 05d4 0x2000'1  | d84                    |                                              |                      |           |             |            |            |           |            |              |
| x2000'    | 05d8 0x0       |                        |                                              |                      |           |             |            |            |           |            |              |
| sks       |                |                        |                                              |                      |           |             |            |            |           |            | •            |
| Prio      | Id             | Name                   | Status                                       |                      |           | Timeout     | Stack info |            | Run count | Time slice | Events       |
| 100       | 0x20001990     | HP Task                | Delaved                                      |                      |           | 9 (10)      | 148/512 @  | 0x20000E0C | 1         | 0/2        | 0x0          |
| 75        | 0x20001AC8     | MP Task                | Delaved                                      |                      |           | 1 (2)       | 180/512 @  | 0x2000100C | 2         | 0/2        | 0x0          |
| 65        | 0x20001B70     | Eval Task              | Ready                                        |                      |           |             | 148/512 @  | 0x2000140C | 2         | 0/2        | 0x0          |
| 60        | 0x20001B1C     | LP Task                | Ready                                        |                      |           |             | 220/512 @  | 0x2000120C | 4         | 0/2        | 0x0          |
| 7         | 0x200017B0     | Background Task 5      | Waiting for message in Mailbox 0x:           | 20001D84 (Mailbox    | 1)        |             | 172/256 @  | 0x2000050C | 1         | 0/2        | 0x0          |
| 6         | 0x2000175C     | Background Task 4      | Waiting for message in Queue 0x20            | 001D20 (Queue 0)     |           |             | 172/256 @  | 0x2000040C | 1         | 0/2        | $0 \times 0$ |
| 5         | 0x20001708     | Background Task 3      | Waiting for Event Object 0x20001D            | E8 (Event 0)         |           |             | 164/256 @  | 0x2000030C | 1         | 0/2        | 0x0          |
| 4         | 0x200016B4     | Background Task 2      | Waiting for Memory Pool 0x20001D4            | 1 (MemPool 0)        |           |             | 164/256 @  | 0x2000020C | 1         | 0/2        | 0x0          |
| 3         | 0x20001660     | Background Task 1      | Waiting for Semaphore 0x20001CA0             | Readers-writer 1     | ock 2)    |             | 180/256 @  | 0x2000010C | 1         | 0/2        | 0x0          |
| 2         | 0x2000160C     | Background Task 0      | Waiting for Mutex 0x20001DC8 (Mute           | ex 0)                |           |             | 164/256 @  | 0x2000000C | 1         | 0/2        | 0x0          |
| Idle      |                |                        |                                              |                      |           |             |            |            |           |            |              |
| 1.011     | As Mallhauss M |                        | unuar Deadars writer Lasks Samanharas Sustam | Information Tasks Co | fluoro Ti |             | de es      |            |           |            |              |

The Stack window shows the name of the corresponding task in the upper left corner. Next to it, a stack bar displays in dark gray how much of the stack was already used, and with a green marker where the task's stack pointer is currently pointing to. Below the task name and stack bar the content of the stack is shown. If the task's used stack space cannot be

determined, because the stack check limit specified in the settings it too low, only the green marker for the current stack pointer without the dark gray field is shown in the bar.

Information about the task stacks is shown only if the required information is available, i.e. an embOS library mode with stack check is used, and the stack check is enabled in the plug-in settings.

## 3.3 Software Timers

| Software Timers |            |                                   |           |        |        | x |
|-----------------|------------|-----------------------------------|-----------|--------|--------|---|
| ld              | Name       | Hook                              | Timeout   | Period | Active |   |
| 0x200024E4      | TimerShort | 0x00003BF3 (_TimerShort_Callback) | 19 (20)   | 20     | 1      |   |
| 0x200024D0      | TimerLong  | 0x00003BDD (_TimerLong_Callback)  | 199 (200) | 200    | 1      |   |
|                 |            |                                   |           |        |        |   |
|                 |            |                                   |           |        |        |   |
|                 |            |                                   |           |        |        |   |

| Column  | Description                                                                                                    |
|---------|----------------------------------------------------------------------------------------------------|
| Id      | The timer control block address that uniquely identifies a timer.                                                                                                    |
| Name    | If available, the respective object identifier is shown here.                                                                                                    |
| Hook    | The function (address and name) that is called after the timeout.                                                                                                    |
| Timeout | This column shows the remaining timer period in system ticks and, in parenthesis, the system time at which the timer will expire. With embOS-Ultra only the system time in milliseconds at which the timer will expire is shown. |
| Period  | The timer's periodicity in system ticks.                                                                                                    |
| Active  | Indicates whether the timer is currently active (running) or not.                                                                                                    |

## 3.4 Mailboxes

This view displays information in debug builds of embOS only.

| Mailboxes  |           |          |              |                | ×                              |
|------------|-----------|----------|--------------|----------------|--------------------------------|
| ld         | Name      | Messages | Message size | Buffer address | Waiting tasks                  |
| 0x200024B4 | Mailbox 1 | 0/8      | 8            | 0x20002310     | 0x20001DB4 (Background Task 5) |
| 0x20002498 | Mailbox 0 | 1/8      | 8            | 0x200022D0     |                                |
|            |           |          |              |                |                                |
|            |           |          |              |                |                                |
| L          |           |          |              |                |                                |

| Column         | Description                                                                                                    |
|----------------|----------------------------------------------------------------------------------------------------|
| Id             | The mailbox control block address that uniquely identifies a mailbox.                                                                                                    |
| Name           | If available, the respective object identifier is shown here.                                                                                                    |
| Messages       | The number of messages in a mailbox and the maximum number of messages the mailbox can hold.                                                                                 |
| Message size   | The size of an individual message in bytes.                                                                                                    |
| Buffer address | The message buffer address.                                                                                                    |
| Waiting tasks  | The list of tasks that are waiting for the mailbox (address and, if avail-<br>able, name). Only those tasks that are displayed in the task list window<br>may be shown here. |

## 3.5 Queues

With embOS V4.38 and subsequent versions, this view displays information in debug builds of embOS only.

| Queues     |         |          |                |             |                                | × |
|------------|---------|----------|----------------|-------------|--------------------------------|---|
| ld         | Name    | Messages | Buffer address | Buffer size | Waiting tasks                  |   |
| 0x2000242C | Queue O | 0        | 0x20002130     | 96          | 0x20001D60 (Background Task 4) |   |
|            |         |          |                |             |                                |   |
|            |         |          |                |             |                                |   |
|            |         |          |                |             |                                |   |

| Column         | Description                                                                                                    |
|----------------|----------------------------------------------------------------------------------------------------|
| Id             | The queue control block address that uniquely identifies a queue.                                                                                                    |
| Name           | If available, the respective object identifier is shown here.                                                                                                    |
| Messages       | The number of messages in a queue.                                                                                                    |
| Buffer address | Address of the buffer which contains the messages.                                                                                                    |
| Buffer size    | The size of the message buffer.                                                                                                    |
| Waiting tasks  | The list of tasks that are waiting for the queue (address and, if avail-<br>able, name). Only those tasks that are displayed in the task list window<br>may be shown here. |

## 3.6 Mutexes

|         |                      |                                            |                                                                         | ×                                                                                                    |
|---------|----------------------|--------------------------------------------|-------------------------------------------------------------------------|----------------------------------------------------------------------------------------------------|
| Name    | Owner                | Use counter                                | Waiting tasks                                                           |                                                                                                    |
|         |                      | 0                                          |                                                                         |                                                                                                    |
|         |                      | 0                                          |                                                                         |                                                                                                    |
|         |                      | 0                                          |                                                                         |                                                                                                    |
| Mutex 0 | 0x20002190 (MP Task) | 2                                          | 0x20001C10 (Background Task 0)                                          |                                                                                                    |
|         |                      |                                            |                                                                         |                                                                                                    |
|         | Name<br>Mutex O      | Name Owner<br>Mutex 0 0x20002190 (MP Task) | Name Owner Use counter<br>0<br>0<br>0<br>Mutex 0 0x20002190 (MP Task) 2 | Name Owner Use counter Waiting tasks<br>0<br>0<br>0<br>0<br>0<br>0<br>0<br>0<br>0<br>0<br>0<br>0<br>0 |

| Column        | Description                                                                                                    |
|---------------|----------------------------------------------------------------------------------------------------|
| Id            | The mutex control block address that uniquely identifies a mutex.                                                                                                    |
| Name          | If available, the respective object identifier is shown here.                                                                                                    |
| Owner         | The address and name of the owner task.                                                                                                    |
| Use counter   | Counts the number of semaphore uses.                                                                                                    |
| Waiting tasks | The list of tasks that are waiting for the semaphore (address and, if available, name). Only those tasks that are displayed in the task list window may be shown here. |

## 3.7 Semaphores

This view displays information in debug builds of embOS only.

| Semaphores | emaphores ×           |       |                                |  |  |
|------------|-----------------------|-------|--------------------------------|--|--|
| ld         | Name                  | Count | Waiting tasks                  |  |  |
| 0x200023D8 | Readers-writer lock 3 | 0     |                                |  |  |
| 0x200023AC | Readers-writer lock 2 | 0     | 0x20001C64 (Background Task 1) |  |  |
| 0x20002380 | Readers-writer lock 1 | 1     |                                |  |  |
| 0x2000251C | Semaphore 0           | 2     |                                |  |  |
|            |                       |       |                                |  |  |

| Column        | Description                                                                                                    |
|---------------|----------------------------------------------------------------------------------------------------|
| Id            | The semaphore control block address that uniquely identifies a sema-<br>phore.                                                                                         |
| Name          | If available, the respective object identifier is shown here.                                                                                                    |
| Count         | Counts how often this semaphore can be claimed until it blocks.                                                                                                    |
| Waiting tasks | The list of tasks that are waiting for the semaphore (address and, if available, name). Only those tasks that are displayed in the task list window may be shown here. |

#### 3.8 Readers-writer Locks

This view displays information in debug builds of embOS only.

| Readers-writer Locks |                       |          |                       |             |
|----------------------|-----------------------|----------|-----------------------|-------------|
| ld                   | Name                  | Status   | Max. number of tokens | Tokens left |
| 0x200023D8           | Readers-writer lock 3 | Locked   | 4                     | 0           |
| 0x200023AC           | Readers-writer lock 2 | Locked   | 3                     | 0           |
| 0x20002380           | Readers-writer lock 1 | Unlocked | 2                     | 1           |
|                      |                       |          |                       |             |
|                      |                       |          |                       |             |
|                      |                       |          |                       |             |
|                      |                       |          |                       |             |

| Column                | Description                                                                                    |
|-----------------------|------------------------------------------------------------------------------------------------|
| Id                    | The readers-writer lock control block address that uniquely identifies a readers-writer lock.  |
| Name                  | If available, the respective object identifier is shown here.                                  |
| Status                | If all tokens are taken the readers-writer lock is locked. Otherwise it is unlocked.           |
| Max. number of tokens | The maximum numbers of token which were defined when the read-<br>ers-writer lock was created. |
| Tokens left           | The number of available tokens.                                                                |

## 3.9 Memory Pools

| Memory Pools |           |              |            |            |              |                          |      | ×  |
|--------------|-----------|--------------|------------|------------|--------------|--------------------------|------|----|
| ld           | Name      | Total blocks | Block size | Max. usage | Pool address | Waiting tasks            |      |    |
| 0x20002450   | MemPool 0 | 0/3          | 4          | 3          | 0x200025BC   | 0x20001CB8 (Background ) | Task | 2) |
|              |           |              |            |            |              |                          |      |    |
|              |           |              |            |            |              |                          |      |    |
|              |           |              |            |            |              |                          |      |    |

| Column        | Description                                                                                                    |
|---------------|----------------------------------------------------------------------------------------------------|
| Id            | The memory pool control block address that uniquely identifies a memory pool.                                                                                                    |
| Name          | If available, the respective object identifier is shown here.                                                                                                    |
| Total blocks  | Shows the available blocks and the maximal number of blocks.                                                                                                    |
| Block size    | Shows the size of a single memory block.                                                                                                    |
| Max. usage    | Shows the maximal count of blocks which were simultaneously allocated.                                                                                                    |
| Pool address  | The address of the memory pool buffer.                                                                                                    |
| Waiting tasks | The list of tasks that are waiting for free blocks in the memory pool (address and, if available, name). Only those tasks that are displayed in the task list window may be shown here. |

## 3.10 Event Objects

This view displays information in debug builds of embOS only. This view displays information with embOS V4.38 and subsequent versions only.

| Event Objects |         |          |            |           |                                | × |
|---------------|---------|----------|------------|-----------|--------------------------------|---|
| ld            | Name    | Signaled | Reset mode | Mask mode | Waiting tasks                  |   |
| 0x2000252C    | Event 0 | 0x0      | Semiauto   | Or logic  | 0x20001D0C (Background Task 3) |   |
|               |         |          |            |           |                                |   |
| -             |         |          |            |           |                                |   |
|               |         |          |            |           |                                |   |

| Column        | Description                                                                                                    |
|---------------|----------------------------------------------------------------------------------------------------|
| Id            | The event object control block address that uniquely identifies an event object.                                                                                         |
| Name          | If available, the respective object identifier is shown here.                                                                                                    |
| Signaled      | The hexadecimal value of the bit mask containing the signaled event bits.                                                                                                |
| Reset mode    | The event objects reset mode.                                                                                                    |
| Mask mode     | The current mask mode indicating whether Or or And logic is used to check whether a task shall resume.                                                                   |
| Waiting tasks | The list of tasks that are waiting for an event object (address and, if available, name). Only those tasks that are displayed in the task list window may be shown here. |

## 3.11 Watchdogs

This view displays information with embOS V4.38 and subsequent versions only.

| Watchdogs  |              |             |        | × |
|------------|--------------|-------------|--------|---|
| ld         | Name         | Timeout     | Period |   |
| 0x2000261C | WatchdogEval | 1000 (1001) | 1000   |   |
| 0x20002604 | WatchdogLP   | 749 (750)   | 750    |   |
| 0x200025EC | WatchdogMP   | 500 (501)   | 500    |   |
| 0x200025D4 | WatchdogHP   | 249 (250)   | 250    |   |
|            |              |             |        |   |
|            |              |             |        |   |
|            |              |             |        |   |

| Column  | Description                                                                                                    |
|---------|----------------------------------------------------------------------------------------------------|
| Id      | The watchdog control block address that uniquely identifies a watch-<br>dog.                                                                                                    |
| Name    | If available, the respective object identifier is shown here.                                                                                                    |
| Timeout | This column shows the remaining time in system ticks and, in paren-<br>thesis, the system time until the watchdog needs to be fed. With em-<br>bOS-Ultra only the system time in milliseconds until the watchdog<br>needs to be fed is shown. |
| Period  | The period in which the watchdog has to be fed.                                                                                                    |

## 3.12 System Information

A running embOS contains a number of system variables that are available for inspection. This window lists the most important ones.

| System Information | ×                      |
|--------------------|------------------------|
| Name               | Value                  |
| System status      | O.K.                   |
| System time        | 1                      |
| Current task       | 0x20002238 (Eval Task) |
| Active task        | 0x20002238 (Eval Task) |
| embOS build        | Debug + Profiling (DP) |
| embOS version      | 5.18.0.0               |
|                    |                        |

#### 3.13 Settings

To avoid endless requests in case of erroneous data in target memory, the embOS C-Spy plug-in imposes several limits on the amount of information retrieved from the target. It also configures an entry point for the plug-in at which it will start reading data from the target to avoid accessing invalid data and/or uninitialized memory, e.g. when the debug session is halted during start-up.

The settings dialog allows to configure these limits and the entry point for the plug-in:

| embOS plug-in settings                 | ×            |  |
|----------------------------------------|--------------|--|
| Maximum string length                  | 256          |  |
| Maximum number of tasks                | 64           |  |
| Maximum number of timers               | 64           |  |
| Maximum number of mailboxes            | 64           |  |
| Maximum number of queues               | 64           |  |
| Maximum number of mutexes              | 64           |  |
| Maximum number of sempaphores          | 64           |  |
| Maximum number of readers-writer locks | 64           |  |
| Maximum number of memory pools         | 64           |  |
| Maximum number of event objects        | 64           |  |
| Maximum number of watchdogs            |              |  |
| Maximum waitlist length                |              |  |
| Perform stack check                    |              |  |
| Maximum stack check length             | 8192         |  |
| Enable plug-in at function             | $\checkmark$ |  |
| Function name                          | OS_Init      |  |
| ОК                                     | Cancel       |  |

| Setting                                | Permissible<br>values | Description                                                                                                    |
|----------------------------------------|-----------------------|----------------------------------------------------------------------------------------------------|
| Maximum string<br>length               | 1 to 1024             | Maximum number of characters to read for each string (e.g. task names).                                                                                                    |
| Maximum number of tasks                | 1 to 1024             | Maximum number of tasks to display in the Task List.                                                                                                    |
| Maximum number of timers               | 1 to 1024             | Maximum number of timers to display in the Timers view.                                                                                                    |
| Maximum number of mailboxes            | 1 to 1024             | Maximum number of mailboxes to display in the Mailboxes view.                                                                                                    |
| Maximum number of queues               | 1 to 1024             | Maximum number of queues to display in the Queues view.                                                                                                    |
| Maximum number of mutexes              | 1 to 1024             | Maximum number of mutexes to display in the Mu-<br>texes view.                                                                                                    |
| Maximum number of semaphores           | 1 to 1024             | Maximum number of semaphores to display in the Semaphores view.                                                                                                    |
| Maximum number of readers-writer locks | 1 to 1024             | Maximum number of readers-writer locks to display in the Readers-writer Lock view.                                                                                                    |
| Maximum number of memory pools         | 1 to 1024             | Maximum number of memory pools to display in the Memory Pools view.                                                                                                    |
| Maximum number of event objects        | 1 to 1024             | Maximum number of event objects to display in the Event Objects view.                                                                                                    |
| Maximum number of watchdogs            | 1 to 1024             | Maximum number of watchdogs to display in the Watchdogs view.                                                                                                    |
| Maximum waitlist<br>length             | 1 to 1024             | Maximum number of waiting tasks to display in the<br>Mutexes, Semaphores, Mailboxes, Queues, Memory<br>Pools, and Event Objects views.                                                                                                    |
| Perform stack check                    |                       | Enables/disables the calculation and display of stack usage information in the Task List.                                                                                                    |
| Maximum stack<br>check length          | 1 to 65,536           | Maximum number of bytes used to calculate and display in the stack usage information in the Task List.                                                                                                    |
| Enable plug-in at function             |                       | Enables/disables an entry point for the plug-in.<br>If checked, the plug-in will become active when<br>the target executes the specified function. If<br>unchecked, the plug-in will become active with the<br>start of the debug session. |
| Function name                          | Existing<br>Function  | Name of the function with a length of up to 127 characters to be used as an entry point for the plug-in.                                                                                                    |

When clicking the  $o\kappa$  button, all entries are checked for valid values. If valid, the settings are applied immediately. However, the entry point function can only be verified during an active debug session. Its validity will be checked as soon as the debug session starts.

The plug-in settings are stored separately for each project in the project's \*.dnx file.

#### 3.14 About

The About dialog box contains the embOS C-Spy plug-in version number.

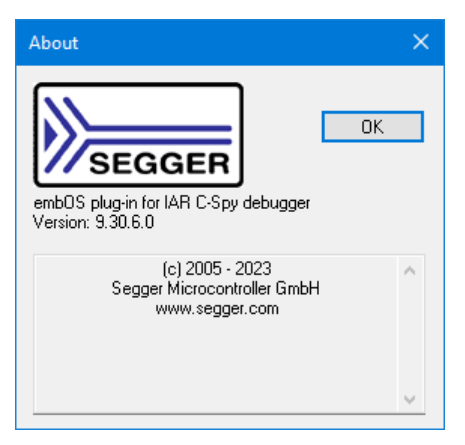

# Chapter 4 Support

### 4.1 Contacting support

If you need help or if any problem occurs the following describes how to contact the embOS support.

If you are a registered embOS user there are different ways to contact the embOS support:

- 1. You can create a support ticket via email to <u>ticket\_embos@segger.com</u>.\*
- 2. You can create a support ticket at <a href="mailto:segger.com/ticket">segger.com/ticket</a>.\*
- 3. You can send an email to <u>support\_embos@segger.com</u>.\*

Please include the following information in the email or ticket:

- Which embOS do you use? (Core, compiler).
- The embOS version.
- Your embOS license number.
- If you are unsure about the above information you can also use the name of the embOS zip file (which contains the above information).
- A detailed description of the problem.
- Optionally a project with which we can reproduce the problem.

#### Note

Even without a valid license, feel free to contact our support e.g. in case of questions during your evaluation of embOS or for hobbyist purposes.

Please also take a few moments to help us improve our services by providing a short feedback once your support case has been solved.

#### 4.1.1 Where can I find the license number?

The license number is part of the shipped zip file name. For example <code>embOS\_CortexM\_GC-C\_SRC\_V5.10.2.0\_OS-01234\_C1010320\_200305.zip</code> where OS-01234 is the license number.

The license number is also part of every \*.c- and \*.h-file header. For example, if you open RTOS.h you should find the license number as with the example below:

```
_____
Licensing information
Licensor: SEGGER Microcontroller GmbH
Licensed to: Customer name
Licensed SEGGER software: embOS
License number:
                   OS-01234
License model:
                   SSL
Licensed product:
Licensed platform: Cortex-M, GCC
Licensed number of seats: 1
_____
                            _____
Support and Update Agreement (SUA)
SUA period:2020-03-05 - 2021-03-05Contact to extend SUA:sales@segger.com
      File : RTOS.h
Purpose : Include file for the OS,
       to be included in every C-module accessing OS-routines
```

<sup>\*</sup>By sending us an email your (personal) data will automatically be processed. For further information please refer to our privacy policy which is available at https://www.segger.com/legal/privacy-policy/.